## 北京协和医学院 电子版学位论文提交流程说明

北京协和医学院医学信息研究所/图书馆 2018 年 5 月

## 目 录

|          | 学位论文        |
|----------|-------------|
|          |             |
| 呈图1      | <i>—</i> `, |
| 呈1       | 二、          |
|          |             |
| 又书扫描件样例7 | 附:          |

## 学位论文提交

学生通过学位论文管理系统提交学位论文。学生提交的内容包括学位论文元 数据和全文。

一、总体流程图

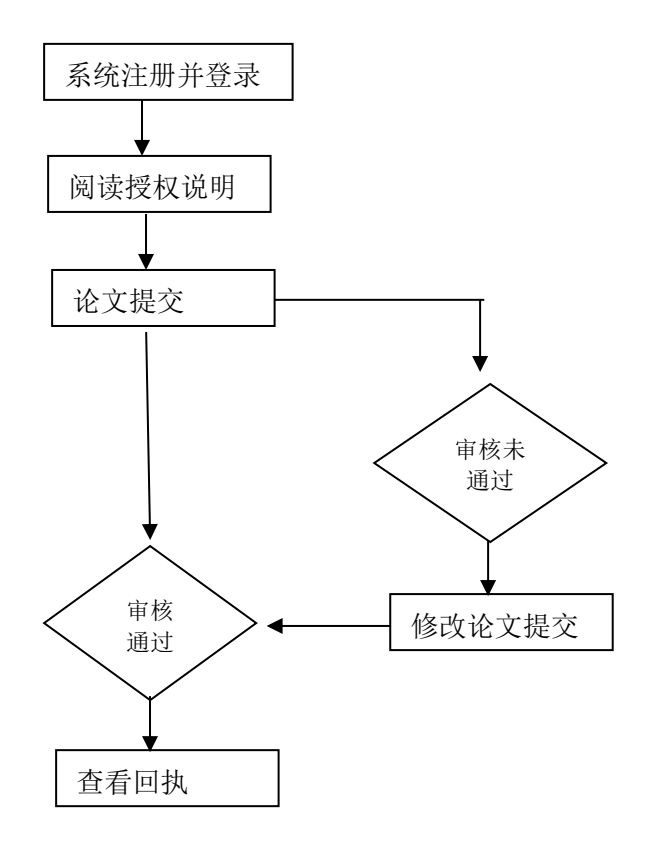

## 二、详细流程

1. 系统首页面: http://dissertation.imicams.ac.cn/。

| ● ● ● ● ● ● ● ● ● ● ● ● ● ● ● ● ● ● ●                          | 论文 >><br>提交<br>点击进入论文                         |  |
|----------------------------------------------------------------|-----------------------------------------------|--|
| <b>一 通知 ごき</b><br>he announcement<br>学品は定意文明明<br>关于网上提文学品も文的連結 | <b>定义余约</b><br>2015-11-4<br>2015-11-4         |  |
| 4                                                              | 京协和医学院体积所有 Copyright 2016 All Rights Reserved |  |

2. 用户注册。所有标 "\*" 的栏目均需填写。

| ETI | <b>ETT</b> 北京协和医学院学位论文管理系统 |               |  |  |  |  |  |
|-----|----------------------------|---------------|--|--|--|--|--|
|     |                            |               |  |  |  |  |  |
|     | 泰登                         | 注册新用户         |  |  |  |  |  |
|     | <mark>*</mark> 学号:         | 输入学号,不区分大小写   |  |  |  |  |  |
|     | *姓名:                       |               |  |  |  |  |  |
|     | <mark>*</mark> 院系:         | 请选择           |  |  |  |  |  |
|     | <b>*</b> 专业:               | 请选择           |  |  |  |  |  |
|     | *学生类型:                     | 请选择           |  |  |  |  |  |
|     | *登录密码:                     |               |  |  |  |  |  |
|     | *重复密码:                     | 设置登录密码,不区分大小写 |  |  |  |  |  |
|     | 出生年月:                      |               |  |  |  |  |  |
|     | 性别:                        | ▶ 男 ◎ 女       |  |  |  |  |  |
|     | *Email:                    | 务心保证联系方式正确,以便 |  |  |  |  |  |
|     | *手机号码:                     | 及时获得论文审核结果    |  |  |  |  |  |
|     |                            | 完成注册          |  |  |  |  |  |

3. 系统登录。

| etd : | 北京协和医学院学位论文管理系统            |                        |
|-------|----------------------------|------------------------|
|       | 登录 注册新用户                   |                        |
|       | 请输入您的学号                    |                        |
|       | 请输入您的密码                    |                        |
|       | 验证码 j.v.c.2 输入验证码,区分大      | 小写                     |
|       | 登录                         |                        |
|       | 若忘记登录密码,可<br>密码找回 找回,因此务必保 | 可通过注册时填写的邮箱<br>证邮箱填写准确 |

4. 查看论文状态和阅读授权书提交说明。

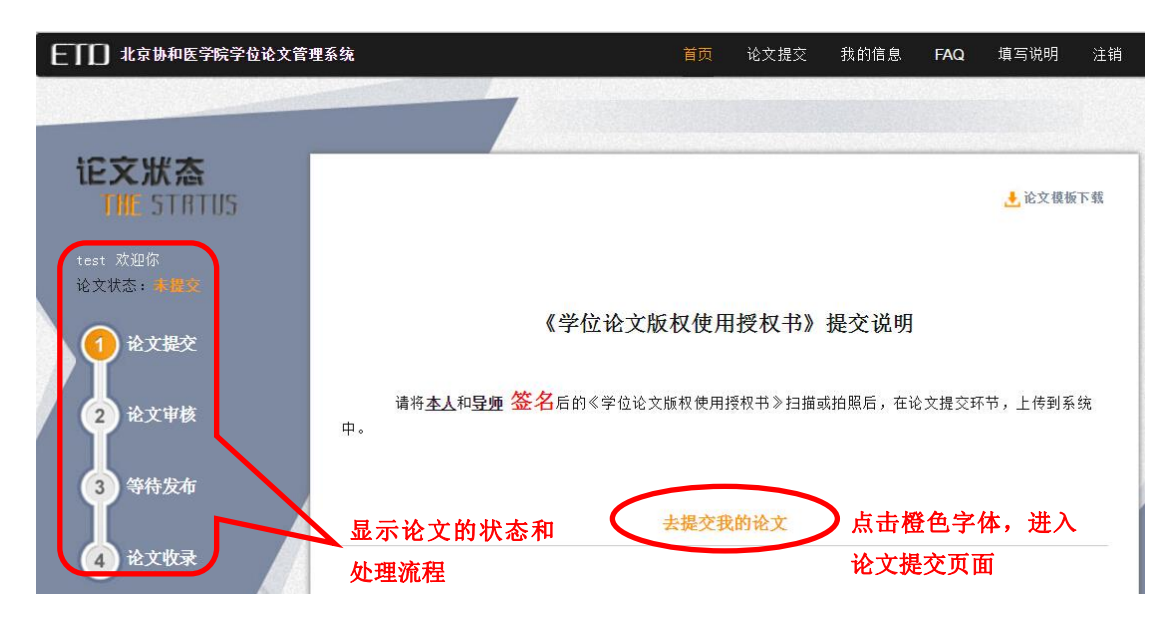

5. 填写论文信息并上传论文。论文提交初始页面中学号、姓名、学校、院系、专业、学位、学位类型、指导教师院系、指导教师专业均已根据学生注册信息自动填写,学生可对填写错误的栏目进行修改。所有标 "\*"的栏目均需填写。未标 "\*"的栏目为非必填栏目,根据实际情况如实填写,如没有,可不填。

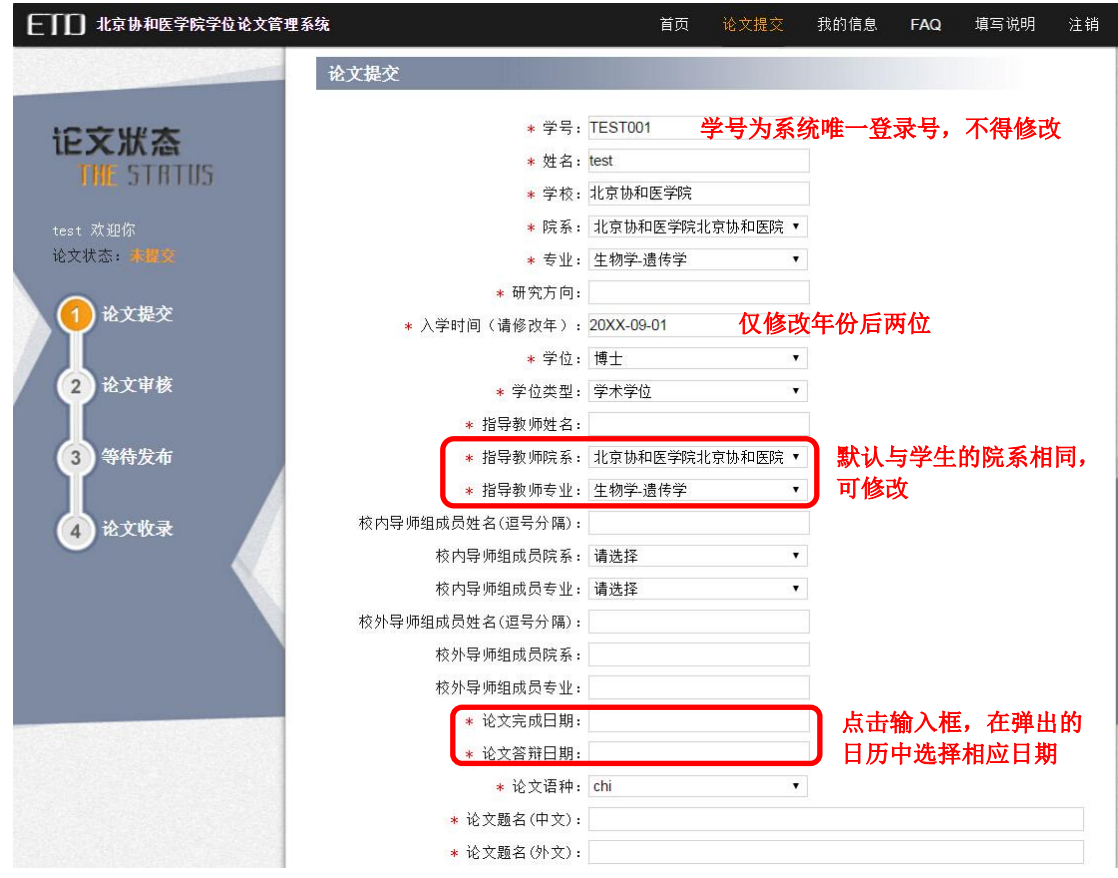

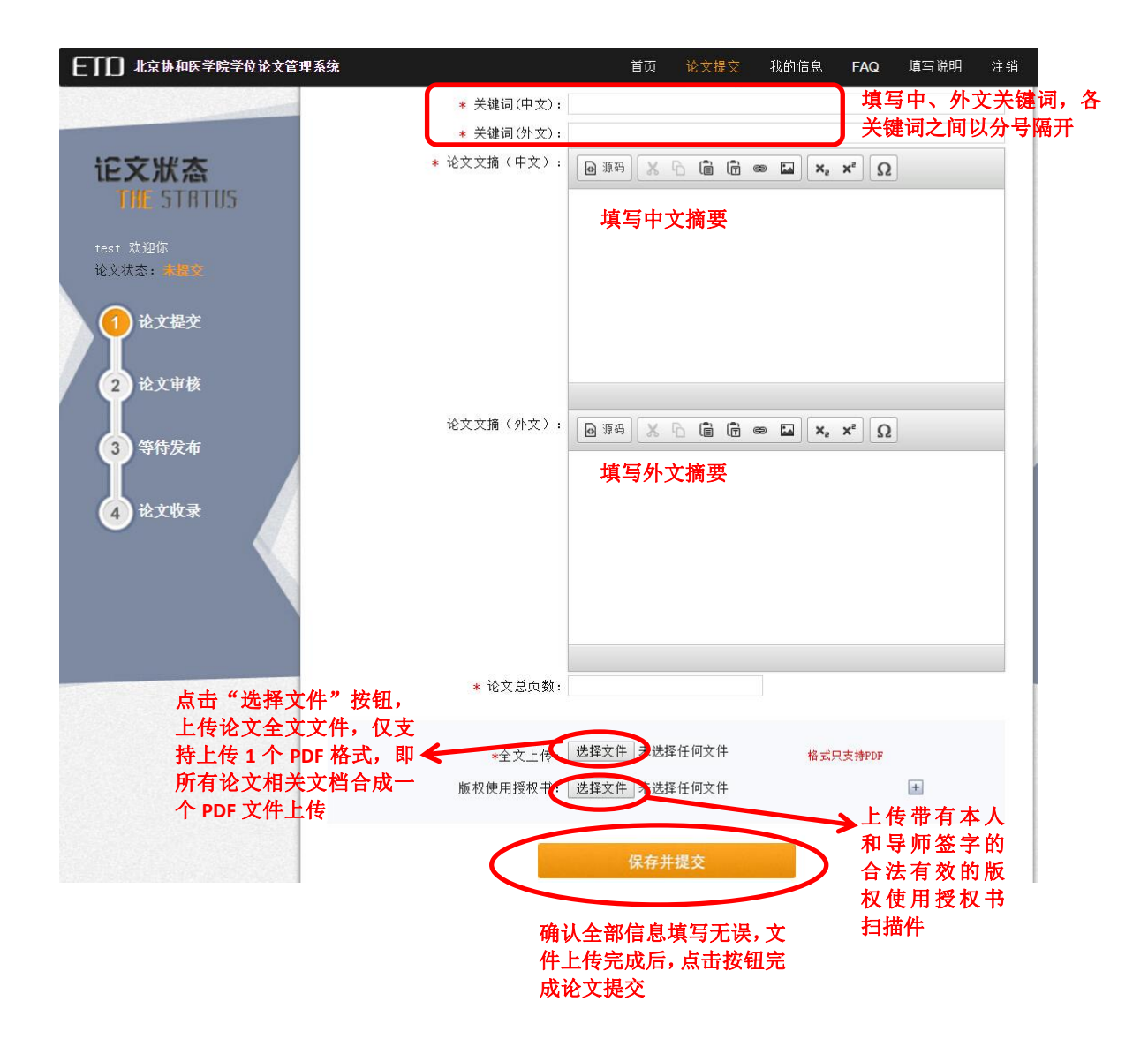

**6**. 修改论文。在论文提交以后,未通过审核之前,可以通过"修改论文"页面 进行修改,论文修改页面同论文提交页面。

| <b>上「」」</b> 北京协和医学院学位论文管理     | 系统                       | 首页                            | 修改论文          | 我的信息 | FAQ | 填写说明 | 注销 |
|-------------------------------|--------------------------|-------------------------------|---------------|------|-----|------|----|
|                               |                          |                               | 点面            | 击,进入 | 修改论 | 文页   |    |
| 记文状态<br>THE STATUS            | 论文提交                     |                               |               |      |     |      |    |
| test 欢迎你<br>论文状态 <b>:等等审察</b> | * 学号:<br>* 姓名:           | TEST001<br>test               |               |      |     |      |    |
| 1 论文提交                        | * 学校:<br>* 院系:<br>* 专业:  | 北京协和医学院<br>北京协和医学院<br>生物学-遗传学 | 北京协和医院 ▼<br>▼ |      |     |      |    |
| 2 论文审核                        | * 研究方向:<br>* 入学时间(请修改年): | 遗传学<br>2011-09-01             |               |      |     |      |    |

**7.** 修改个人信息。我的信息页面显示信息为学生注册时填写的信息,学生可以 在我的信息页面对有误的信息进行修改,或修改登录密码。

| <b>上「」</b> 北京协和医学院学位论文管理                                      | 系统                                                                     | 首页                                                                                                    | 修改论文                     | 我的信息            | FAQ               | 填写说明       | 注销 |
|---------------------------------------------------------------|------------------------------------------------------------------------|----------------------------------------------------------------------------------------------------|--------------------------|-----------------|-------------------|------------|----|
|                                                               |                                                                        |                                                                                                    |                          | 点信              | 击,<br>追<br>页<br>面 | 进入修改∙<br>ī | 个人 |
| 记文状态<br>THE STATUS                                            | 我的信息                                                                   |                                                                                                    |                          |                 |                   |            |    |
| test 欢迎你<br>论文状态: 第 <b>将</b> 有核<br>1 论文提交<br>2 论文审核<br>3 等待发布 | * 学:<br>* 姓:<br>* 陈;<br>* 专 <u>:</u><br>* 学生类:<br>性:<br>出生年」<br>* Emai | 号: test001<br>名: test<br>北京协和医学院训<br>业: 生物学-遺传学<br>型: 博士<br>別: ●男 ◎女<br>月: 1988-11-12<br>1: test001@126.com | <b>↓</b><br>▼<br>▲<br>格式 | ♥<br>【2013-9-10 |                   |            |    |
| 4 论文收录                                                        | * 手机号t<br>登录密t<br>新密t<br>重复密t                                          | <ul> <li>冯: 12345678910</li> <li>修改 。</li> <li>冯: </li> <li>冯: </li> <li>冯: </li> <li>修改 。</li> </ul>       | 重置                       |                 |                   |            |    |

8. 论文提交以后即可退出系统,等待审核结果。

(1)如审核结果不通过,系统将以短信或邮件方式发送审核不通过的通知, 学生需及时登录系统查看并修改论文。在论文状态栏中将显示论文状态为"审核 未通过",并有审核未通过原因提示。根据审核未通过原因进行修改后,可再次 提交论文。

| <b>日前日</b> 北京协和医学防                             | 完学位论文管理系统      |                                  | 首页       | 修改论文    | 我的信息    | FAQ       | 填写说明    | 注销 |
|------------------------------------------------|----------------|----------------------------------|----------|---------|---------|-----------|---------|----|
|                                                |                | 7                                |          |         |         |           |         |    |
| 记文状态<br>THL STRTU                              | 15             |                                  |          |         |         |           | 🛃 论文模板  | 下载 |
| test 欢迎,<br>论文状子: <b>前杨未重</b><br>1 <b>、文提交</b> | ★      ■     ■ | 《学位诸                             | 论文版权使用   | 授权书》    | 提交说明    |           |         |    |
| 2 论文审核                                         |                | <u>本人和导师 <mark>签名</mark>后的《学</u> | 位论文版权使用把 | 愛权书》扫描詞 | 或拍照后,在试 | \<br>文提交环 | 「节,上传到系 | 统  |
| 3<br>等待发布<br>④<br>论文收录                         |                |                                  | 去修改我     | 的论文     |         |           |         |    |

(2)如论文提交审核通过,则在论文状态显示为"论文收录",可在页面右 上方导航栏中点击"回执单"按钮,进入回执单页面,打印回执单。至此论文提 交完成,不可再修改任何论文信息。

**ETTO** 北京协和医学院学位论文管理系统

论文回执单 testtest001 已确定在规定的时间内 提交了学位论文,并已通过审核,格式符合规范, 内容详实。 特此证明! 北京协和医学院

 如论文提交完成后,发现论文信息或附件仍有问题,可通过"论文重新提交" 页面申请重新提交,在弹出对话框中填写申请重新提交的原因,等待申请通过。
 申请通过后,按照上述论文提交过程重新提交论文。

| <b>ETTD</b> 北京协和医学院学位论文管                    | 理系统       | 首页 查看论文                         | 我的信息                     | 回执单      | 论文重新提交  | FAQ | 填写说明 | 注销 |
|---------------------------------------------|-----------|---------------------------------|--------------------------|----------|---------|-----|------|----|
|                                             |           | 7                               |                          |          |         |     |      |    |
| 记文状态<br>THE STRTUS                          | 论文提交      | Actionettica                    |                          |          |         |     |      |    |
| test 欢迎你<br>论文状态: <b>把收录</b><br>申请状态:正在申请提交 |           | * 学号: tı<br>* 姓名: tı<br>* 学校: オ | est001<br>est<br>L京协和医学院 |          |         |     |      |    |
| 1 论文提交                                      | 1 <u></u> | 申请原因                            | 3                        |          | × CLOSE |     |      |    |
| 2 论文审核                                      | 塻         | [写申请重新提]                        | 交的原因                     |          |         |     |      |    |
| 3 等符发布<br>4 论文收录                            |           | 确定    关闭                        | Ð                        | <i>B</i> |         |     |      |    |
|                                             |           | 6                               |                          |          |         | ţ.  |      |    |

独创性声明 本人声明所呈交的学位论文是本人在导师指导下进行的研究工作及取得的 研究成果。论文中除了特别加以标注和致谢的地方外,不包含其他人已经发表或 撰写过的研究成果,也不包含为获得其他教育机构的学位或证书而使用过的材料。 与我一同工作的同志对本研究所做的任何贡献均已在论文中作了明确的说明并 表示谢意。 学位论文作者签名: 高分本 签字日期: 205 年 10月 20日 学位论文版权使用授权书 本学位论文作者完全了解 北京协和医学院 有关保存、使用学位论文的 管理办法。有权保留并向国家有关部门或机构送交论文的复印件和磁盘,允许论 文被查阅和借阅。本人授权 北京协和医学院 可以将学位论文的全部或部分内容 编入有关数据库进行检索,可以采用影印、缩印或扫描等复制手段保存、汇编学 位论文。 (保密的学位论文在解密后适用本授权书) 学位论文作者签名: 高红梅 导师签名: 下下小子 签字日期: 2015年 / 0月20日 签字日期:2015年 /0月 20日